# EVIinking Wi-FI

Módulo Wifi

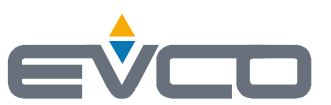

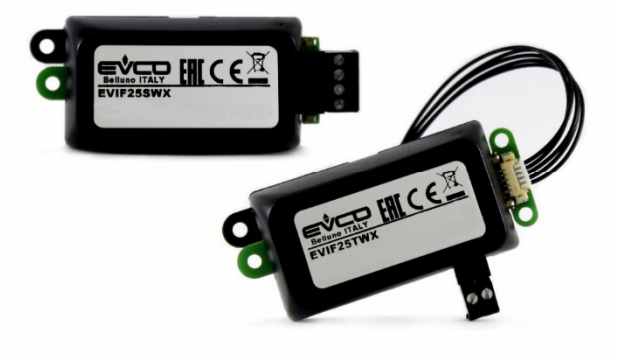

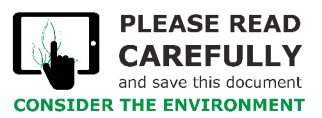

Manual del instalador | ESPAÑOL Código 144IF25TWXS504

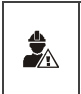

## IMPORTANTE

Leer atentamente este documento antes de instalar y utilizar el dispositivo y seguir todas las advertencias. Conservar este documento con el dispositivo para consultas futuras. Utilizar el dispositivo sólo en las modalidades descritas en este documento.

# Índice

| 1   | INTRODUCCIÓN                                                                                      |
|-----|---------------------------------------------------------------------------------------------------|
| 1.1 | Descripción general                                                                               |
| 1.2 | Características principales                                                                       |
| 1.3 | Esquema de principio4                                                                             |
| 2   | DESCRIPCIÓN                                                                                       |
| 2.1 | Descripción EVIF25TWX                                                                             |
| 2.2 | Descripción EVIF25SWX                                                                             |
| 3   | TAMAÑO E INSTALACIÓN                                                                              |
| 3.1 | Tamaño e instalación EVIF25TWX5                                                                   |
| 3.2 | Tamaño e instalación EVIF25SWX                                                                    |
| 4   | CONEXIÓN ELÉCTRICA                                                                                |
| 4.1 | Ejemplo de etiqueta del controlador                                                               |
| 4.2 | Conexión eléctrica de EVIF25TWX a un controlador capaz de alimentar el módulo EVlinking Wi-Fi     |
| 4.3 | Conexión eléctrica de EVIF25TWX a un controlador que no puede alimentar el módulo EVIinking Wi-Fi |
| 4.4 | Conexión eléctrica de EVIF25SWX a un controlador capaz de alimentar el módulo EVlinking Wi-Fi     |
| 4.5 | Conexión eléctrica de EVIF25SWX a un controlador que no puede alimentar el módulo EVIinking Wi-Fi |
| 5   | PRIMERA UTILIZACIÓN                                                                               |
| 5.1 | Primera utilización del módulo EVlinking Wi-Fi                                                    |
| 5.2 | Significado de los LEDs del módulo EVIinking Wi-Fi13                                              |
| 5.3 | Primer acceso al servidor de la nube13                                                            |
| 6   | USOS SUCESIVOS                                                                                    |
| 6.1 | Usos sucesivos del módulo EVlinking Wi-Fi                                                         |
| 6.2 | Accesos sucesivos al servidor de la nube                                                          |
| 7   | RESTABLECIMIENTO DE LA CONFIGURACIÓN DE FÁBRICA                                                   |
| 8   | DATOS TÉCNICOS                                                                                    |

## 1 INTRODUCCIÓN

## 1.1 Descripción general

EVlinking Wi-Fi es un módulo hardware con conectividad Wi-Fi para conectar a nuestros controladores EPoCA compatibles para acceder a las funciones de la plataforma en la nube EPoCA o a las de otros sistemas de control o adquisición de datos basados en el protocolo MODBUS TCP.

También es posible conectar el módulo EVlinking Wi-Fi a dispositivos de terceras partes equipados con protocolo MODBUS RTU sobre puerto RS-485 para integrarlo en sistemas propios.

## 1.2 Características principales

| Código de compra       | EVIF25TWX                                                                                                    | EVIF25SWX                                                                                                    |
|------------------------|----------------------------------------------------------------------------------------------------|----------------------------------------------------------------------------------------------------|
| Alimentación           | alimentado mediante controlador<br>(subordinado al tipo de controlador)<br>o con alimentación autónoma 12 VAC/15 VDC | alimentado mediante controlador<br>(subordinado al tipo de controlador)<br>o con alimentación autónoma 12 VAC/15 VDC |
| Reloj                  | •                                                                                                    |                                                                                                    |
| Puerto de comunicación | TTL MODBUS                                                                                                    | RS-485 MODBUS                                                                                                    |

ATENCIÓN

La compatibilidad del controlador con el sistema EPoCA y la posibilidad de alimentar el módulo EVlinking Wi-Fi mediante el controlador depende del tipo de controlador. Consultar el documento «EPoCA - Lista de los controladores compatibles» que se encuentra disponible en el sitio www.evco.it y/o la etiqueta del controlador.

# 1.3 Esquema de principio

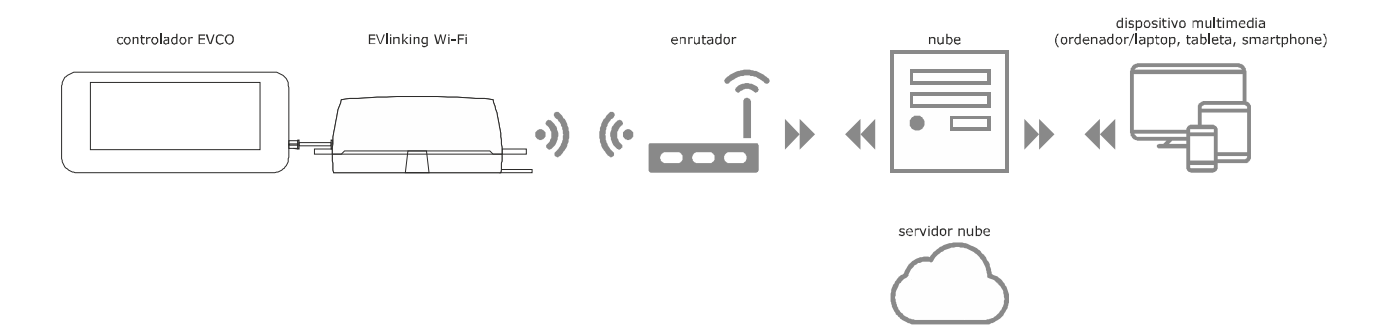

## 2 DESCRIPCIÓN

## 2.1 Descripción EVIF25TWX

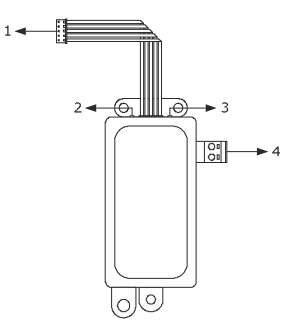

| Parte | Descripción                                                          |  |  |  |  |
|-------|----------------------------------------------------------------------|--|--|--|--|
| 1     | Conector Pico-Blade (puerto TTL MODBUS)                              |  |  |  |  |
| 2     | LED rojo (estado comunicación MODBUS)                                |  |  |  |  |
| 3     | LED verde (estado comunicación wifi)                                 |  |  |  |  |
| 4     | Terminal de conexiones extraíble de tornillo (alimentación autónoma) |  |  |  |  |

## 2.2 Descripción EVIF25SWX

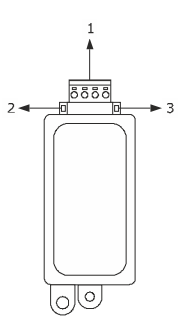

| Parte | Descripción                                                             |  |  |  |  |  |
|-------|-------------------------------------------------------------------------|--|--|--|--|--|
| 1     | Terminal de conexiones extraíble de tornillo (puerto RS-485<br>MODBUS). |  |  |  |  |  |
| 2     | LED rojo (estado comunicación MODBUS)                                   |  |  |  |  |  |
| 3     | LED verde (estado comunicación wifi)                                    |  |  |  |  |  |

## 3 TAMAÑO E INSTALACIÓN

Tamaño en mm (in); instalación sobre soporte rígido, con abrazadera sujetacable (no se entrega de serie).

# 3.1 Tamaño e instalación EVIF25TWX

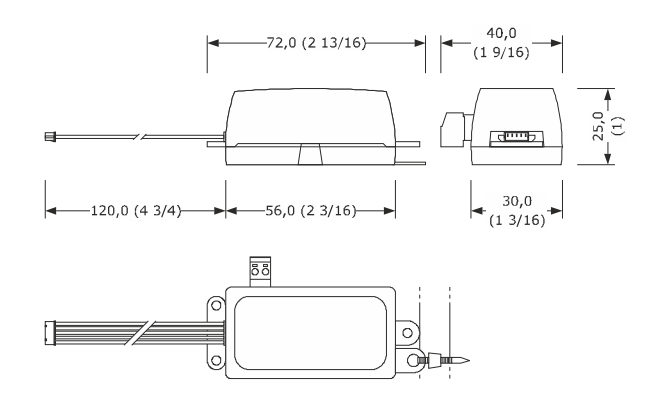

### 3.2 Tamaño e instalación EVIF25SWX

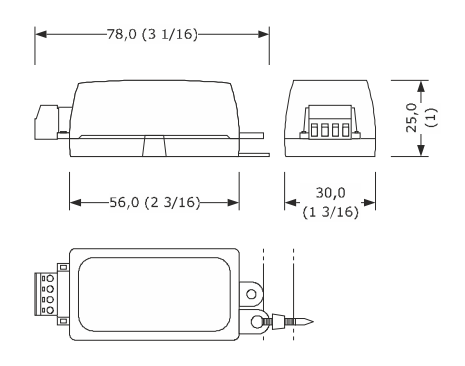

### ADVERTENCIAS PARA LA INSTALACIÓN

- Verificar que las condiciones de trabajo respeten los valores normales citados en el capítulo DATOS TÉCNICOS
- Instalar el dispositivo en una posición donde la señal wifi sea de buena intensidad
- No instalar el dispositivo cerca de partes metálicas que puedan obstaculizar la comunicación wifi
- No instalar el dispositivo cerca de fuentes de calor, de aparatos con imanes fuertes, de lugares expuestos a luz solar directa, lluvia, humedad, polvo excesivo, vibraciones mecánicas o descargas eléctricas
- Con arreglo a las normativas sobre la seguridad, la protección contra eventuales contactos con las partes eléctricas tiene que asegurarse mediante una correcta instalación; todas las partes que aseguran la protección tienen que fijarse de forma que no sea posible eliminarlas sin la ayuda de una herramienta.

# 4 CONEXIÓN ELÉCTRICA

### ATENCIÓN

- La compatibilidad del controlador con el sistema EPoCA y la posibilidad de alimentar el módulo EVlinking Wi-Fi mediante el controlador depende del tipo de controlador. Consultar el documento «EPoCA Lista de los controladores compatibles» que se encuentra disponible en el sitio www.evco.it y/o la etiqueta del controlador
- No alimentar más de un módulo EVlinking Wi-Fi con el mismo alimentador
- Si el módulo EVlinking Wi-Fi tiene que disponer de alimentación autónoma, no alimentarlo con la misma fuente de alimentación del controlador conectado al módulo EVlinking Wi-Fi
- La batería del módulo EVlinking Wi-Fi se carga mediante la alimentación del dispositivo o mediante alimentación autónoma: para su correcto funcionamiento, la batería tiene que cargarse completamente por lo menos una vez al año
- Para reducir eventuales interferencias electromagnéticas, colocar los cables de potencia lo más lejos posible de los cables de señal

#### EV3294N9 X MADE IN EU ID: XXXXXX-YYYY-ZZ EPoCA + POWER SUPPLY ta: 0755 (32 to 131°F) POWER SUPPLY: 115-230 VAC MEASURE INPUT: NTC (-40.0 to 105.0 °C, -40 to 220 °F) TTL DOOR MULT CAB. EVAP DEI AL I Y Ø 8 [11] 1 3 6 ി 10

4.1 Ejemplo de etiqueta del controlador

| Parte | Descripción                  |                                                                                                    |  |  |
|-------|------------------------------|----------------------------------------------------------------------------------------------------|--|--|
| 1     | Código de compra             |                                                                                                    |  |  |
| 2     | Informaciones adicionales    |                                                                                                    |  |  |
|       | Sigla Significado            |                                                                                                    |  |  |
|       | EPoCA + POWER<br>SUPPLY      | El controlador es compatible con el sistema<br>EPoCA y puede alimentar el módulo EVlinking<br>Wi-Fi                                 |  |  |
|       | EPoCA + EXT.<br>POWER SUPPLY | El controlador es compatible con el sistema<br>EPoCA, pero el módulo EVlinking Wi-Fi tiene que<br>disponer de alimentación autónoma |  |  |

# 4.2 Conexión eléctrica de EVIF25TWX a un controlador capaz de alimentar el módulo EVIinking Wi-Fi

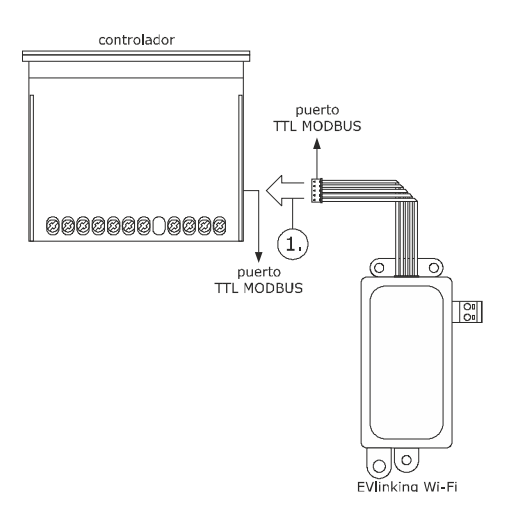

 Conectar el puerto TTL MODBUS del módulo EVlinking Wi-Fi al puerto TTL MODBUS del controlador.

Antes de alimentar el controlador, consultar el capítulo PRIMERA UTILIZACIÓN.

# 4.3 Conexión eléctrica de EVIF25TWX a un controlador que no puede alimentar el módulo EVIinking Wi-Fi

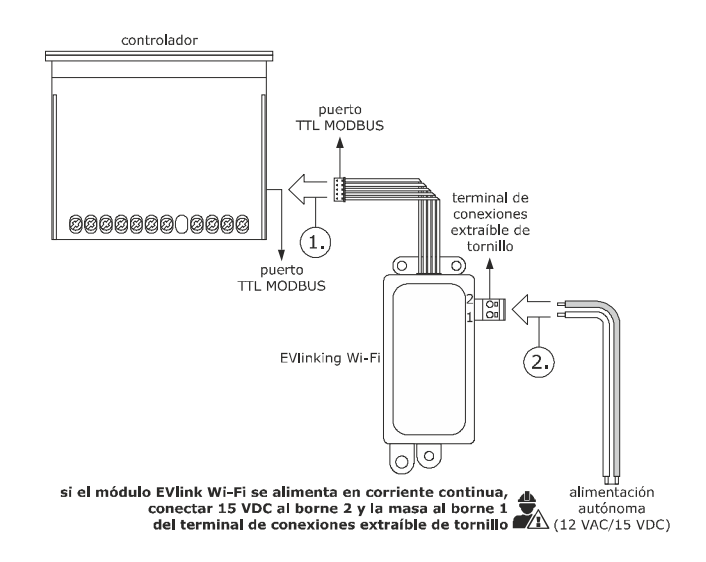

2

- Conectar el puerto TTL MODBUS del módulo EVlinking Wi-Fi al puerto TTL MODBUS del controlador.
  - 2.1 Conectar el extremo de un cable de la alimentación autónoma al borne 1 del terminal de conexiones extraíble de tornillo del módulo EVlinking Wi-Fi.
  - 2.2 Conectar el extremo del otro cable de la alimentación autónoma al borne 2 del terminal de conexiones extraíble de tornillo del módulo EVlinking Wi-Fi.

Antes de alimentar el controlador y el módulo EVlinking Wi-Fi, consultar el capítulo PRIMERA UTILIZACIÓN.

# 4.4 Conexión eléctrica de EVIF25SWX a un controlador capaz de alimentar el módulo EVIinking Wi-Fi

ATENCIÓN

- Efectuar la conexión RS-485 utilizando un par trenzado.
- La longitud máxima permitida para los cables de la conexión RS-485 es de 1.000 m (3.280 ft) y permite instalar el módulo EVlinking Wi-Fi en la posición más conveniente. Verificar que la tensión de alimentación aplicada al módulo EVlinking Wi-Fi se encuentre dentro de los límites que aparecen en el capítulo DATOS TÉCNICOS.

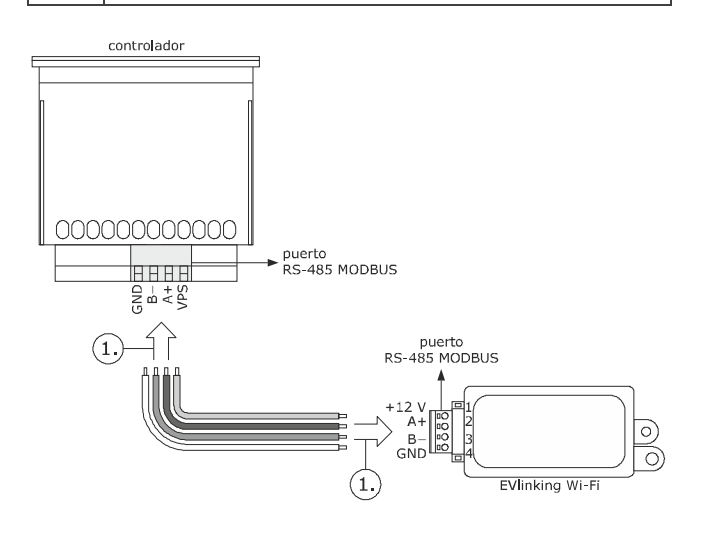

- 1.1 Conectar el borne 4 del puerto RS-485 MODBUS del módulo EVIinking Wi-Fi (GND) al borne GND del puerto RS-485 MODBUS del controlador.
  - Conectar el borne 3 del puerto RS-485 MODBUS del módulo EVlinking Wi-Fi (B-) al borne B- del puerto RS-485 MODBUS del controlador.
  - Conectar el borne 2 del puerto RS-485 MODBUS del módulo EVlinking Wi-Fi (A+) al borne A+ del puerto RS-485 MODBUS del controlador.
  - Conectar el borne 1 del puerto RS-485 MODBUS del módulo EVlinking WI-Fi (+12 V) a un borne del controlador capaz de suministrar 12 VAC/15 VDC (VPS).

Antes de alimentar el controlador y el módulo EVlinking Wi-Fi, consultar el capítulo PRIMERA UTILIZACIÓN.

4.5 Conexión eléctrica de EVIF25SWX a un controlador que no puede alimentar el módulo EVlinking Wi-Fi

#### ATENCIÓN Efectuar la

1.

2.

Efectuar la conexión RS-485 utilizando un par trenzado.

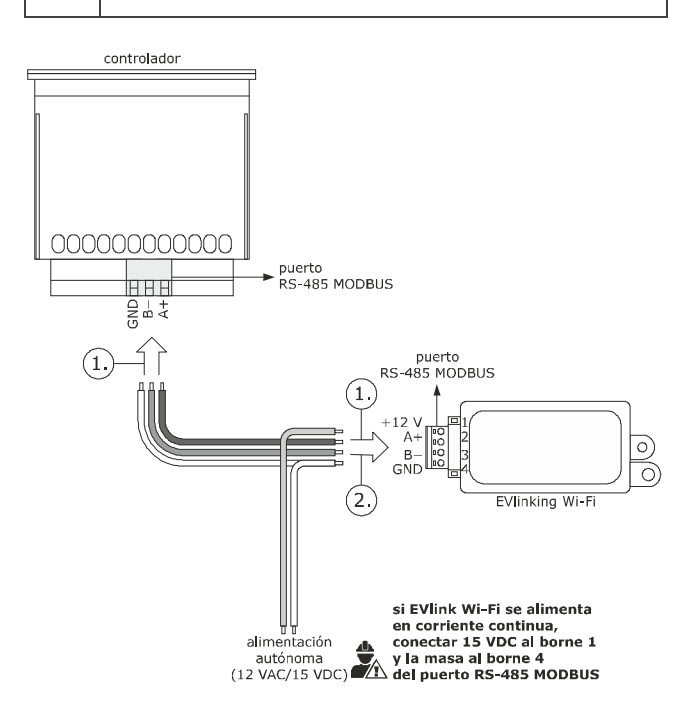

- Conectar el borne 4 del puerto RS-485 MODBUS del módulo EVlinking Wi-Fi (GND) al borne GND del puerto RS-485 MODBUS del controlador.
  - Conectar el borne 3 del puerto RS-485 MODBUS del módulo EVlinking Wi-Fi (B-) al borne B- del puerto RS-485 MODBUS del controlador.
  - Conectar el borne 2 del puerto RS-485 MODBUS del módulo EVlinking Wi-Fi (A+) al borne A+ del puerto RS-485 MODBUS del controlador.
- 2.1 Conectar el borne 4 del puerto RS-485 MODBUS del módulo EVlinking Wi-Fi (GND) al extremo de un cable de la alimentación autónoma.
  - Conectar el borne 1 del puerto RS-485 MODBUS del módulo EVlinking Wi-Fi (+12 V) al extremo del otro cable de la alimentación autónoma.

Antes de alimentar el controlador y el módulo EVlinking Wi-Fi, consultar el capítulo PRIMERA UTILIZACIÓN.

### ADVERTENCIAS PARA LA CONEXIÓN ELÉCTRICA

- Si el dispositivo se ha desplazado de un lugar frío a uno caliente, la humedad podría haberse condensado en el interior; esperar aproximadamente una hora antes de conectarlo al controlador o a la alimentación autónoma.
- Desconectar el dispositivo del controlador o de la alimentación autónoma antes de efectuar cualquier tipo de operación de mantenimiento.
- Para las reparaciones y para informaciones dirigirse a la red de venta EVCO.

# 5 PRIMERA UTILIZACIÓN

# ATENCIÓN

- El módulo EVlinking Wi-Fi utiliza una conexión encriptada con tecnología TLS y emplea el puerto TCP 8883. Verificar que este puerto del firewall (tanto el que se encuentre eventualmente presente en la propia red local como el gestionado por el proveedor de servicios de acceso a Internet) esté abierto para las comunicaciones en salida (póngase en contacto con el responsable informático).
- Informatico).
   Verificar que se dispone de un dispositivo multimedia (ordenador/laptop, tableta, smartphone) con un navegador web instalado y que el dispositivo permite cargar y descargar archivos. Si el dispositivo dispone de sistema operativo iOS, estará permitido cargar y descargar archivos si se dispone de una cuenta iCloud y que precedentemente se haya efectuado un acceso con el dispositivo a este servicio.
  - Verificar que el wifi del dispositivo esté activo.

# 5.1 Primera utilización del módulo EVlinking Wi-Fi

- Dar alimentación al controlador y verificar que el parámetro bLE (habilitar módulo EVlinking) esté configurado en 1; véanse las instrucciones del controlador.
- 2. Sacar la alimentación del controlador.
- Efectuar la instalación del módulo EVlinking Wi-Fi tal como se muestra en el capitulo TAMAÑO E INSTALACIÓN.
- Efectuar la conexión eléctrica del módulo EVlinking Wi-Fi tal como se muestra en el capítulo CONEXIÓN ELÉCTRICA.
- Dar alimentación al controlador y conectar la eventual alimentación autónoma del módulo EVlinking Wi-Fi a la fuente de alimentación.
   A partir de este momento, el módulo EVlinking Wi-Fi está en la modalidad «setup mode temporáneo». Durante esta modalidad:
  - El módulo EVlinking Wi-Fi funciona como un punto de acceso (que anuncia una red wifi llamada **Epoca** seguido de seis caracteres alfanuméricos, por ejemplo **Epoca279A8E**) y como un registrador de datos del controlador conectado.
  - La conexión con el servidor de la nube no está activa. Pasados 120 s (600 por la primera utilización) en la modalidad «*setup mode*» sin haber efectuado el acceso al panel de control (punto 9. de este apartado), el módulo EVIinking Wi-Fi pasa automáticamente a la modalidad «*run mode*». Durante esta modalidad:
  - El módulo EVlinking Wi-Fi funciona como un registrador de datos del controlador conectado.
  - La conexión con el servidor de la nube no está activa.

Efectuar un escaneo de las redes wifi con el dispositivo multimedia e identificar una red llamada **Epoca** seguida de seis caracteres alfanuméricos.

| Non connesso                          | 47         | - |
|---------------------------------------|------------|---|
| Sono disponibili connessioni          |            | l |
| Connessione rete wireless             | ^          |   |
| Rete 1                                | all        | I |
| Epoca279A8E                           | .ull       |   |
| Rete 2                                |            |   |
| Rete 3                                |            |   |
| Rete 4                                |            |   |
| Rete 5                                |            |   |
| Rete 6                                |            |   |
| Rete 7                                | -11        | - |
| Apri Centro connessioni di rete e cor | ndivisione |   |

Si el escaneo detecta más de una red llamada Epoca, verificar que esté alimentado sólo un módulo EVIinking Wi-Fi.

7. Conectarse a la red Epoca

6.

En el campo Llave de seguridad introducir la contraseña que aparece en la etiqueta del módulo EVlinking Wi-Fi (normalmente epocawifi).

 Poner en marcha el navegador web del dispositivo multimedia.
 En la barra de direcciones introducir la dirección que aparece en la etiqueta del módulo EVlinking Wi-Fi (normalmente 192.168.4.1).

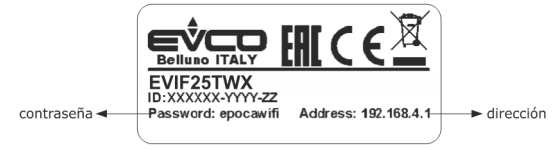

9. Se visualizará la pestaña Home del panel de control del módulo EVlinking Wi-Fi.

- A partir de este momento, el módulo EVlinking Wi-Fi está en la modalidad «setup mode». Durante esta modalidad:
  - El módulo EVlinking Wi-Fi funciona como un punto de acceso, pero no es posible acceder a él con otro dispositivo multimedia.
  - La conexión con el servidor de la nube no está activa.

Pasados 5 m en la modalidad «setup mode» sin haber intervenido en el panel de control, el módulo EVlinking Wi-Fi pasa automáticamente a la modalidad «run mode».

| cuenta atrás pa<br>cambio automático<br>modalidad « <i>run m</i> c | guar<br>pasa a<br>c<br>na<br>la <del>→</del> 855 seconds to run mode<br>e <sup>&gt;</sup>                                 | rda las configuraciones y<br>I a modalidad «run mode»<br>ATENCIÓN:<br>cuando se cierra el no guarda las<br>avegador web no se<br>guardan las<br>configuraciones y<br>pasa a la modalidad<br>«run mode»<br>Save and Quit<br>Discard and Quit |
|--------------------------------------------------------------------|----------------------------------------------------------------------------------------------------|----------------------------------------------------------------------------------------------------|
|                                                                    | Home Plant WLAN Time Modbu                                                                                                | us Firmware                                                                                                    |
|                                                                    | Firmware version 913.0.11                                                                                                 | versión firmware                                                                                                    |
|                                                                    | MAC address a4:e5:7c:2f:9a:81                                                                                             | → dirección MAC                                                                                                    |
|                                                                    | Status Real Time Clock<br>Cogging capabili<br>Status Serial link<br>EPoCA complian<br>Broker connecte<br>IP address assig | k<br>lity<br>Int<br>ed<br>gned                                                                                                    |
|                                                                    | Plant ident.                                                                                                    | → identidad equipo                                                                                                    |
|                                                                    | Vendor ident.                                                                                                    | ► reservado                                                                                                    |
|                                                                    | Paired controller ident. 031002E570D53423                                                                                 | 30372039 última identidad del<br>controlador acoplado                                                                                                    |
|                                                                    | Current controller ident. 031002E570D53423                                                                                | 30372039 identidad controlador conectado                                                                                                    |
|                                                                    |                                                                                                    |                                                                                                    |

10. Seleccionar la pestaña Plant del panel de control del módulo EVlinking Wi-Fi. Los campos resaltados en rojo son obligatorios.

| 891 seconds to run mode Save and Quit Discard and Quit                                                                                                    |                                                                                                    |
|----------------------------------------------------------------------------------------------------|----------------------------------------------------------------------------------------------------|
| Home Plant WLAN Time Modbus Firmware                                                                                                    |                                                                                                    |
| Plant name*                                                                                                    | nombre del equipo, por ejen<br>Supermercado García; est<br>► nombre tiene que ser igual e<br>todos los módulos EVlinking |
| Password* Example: @8xJ-3?Te                                                                                                    | Wi-Fi del equipo<br>→ contraseña equipo                                                                                  |
| Confirm password* Example: @8xJ-3?Te                                                                                                    | ► confirma contraseña equipo                                                                                             |
| Plant category                                                                                                    | ► opcional                                                                                                    |
| Unit name*                                                                                                    | ► opcional                                                                                                    |
| Unit serial no.                                                                                                    | nombre unidad, por ejemplo<br>Cámara frigorífica                                                                         |
| Save                                                                                                    | guarda las configuraciones d<br>→ la pestaña Plant y permane<br>en el panel de control                                   |
| Click <u>here</u> to export the plant file <u>from</u> this gateway.                                                                                                    |                                                                                                    |
| Upload<br>Import a configuration file <u>into</u> this gateway.<br>Review unit name and IP address, then save the changes.<br><u>Select a file</u> <u>Scegli file</u> Nessun file selezionato | carga el archivo de<br>→ configuración de un módulo<br>EVIInking Wi-Fi va configura                                      |

descarga, en el dispositivo multimedia, el archivo de configuración del módulo EVlinking Wi-Fi (*«archivo de equipo»*); conservar estearchivo para cargar la configuración en otros módulos EVlink Wi-F del mismo equipo y en el servidor de la nube

selecciona el archivo de configuración de un módulo EVIInking Wi-Fi ya configurado para cargar la configuración en otros módulos EVIInking Wi-Fi del mismo equipo; a continuación, diferenciar el nombre de l'unidad y la configuración de la pestaña WLAN

### 11. Seleccionar la pestaña WLAN del panel de control del módulo EVlinking Wi-Fi. Los campos resaltados en rojo son obligatorios.

|                                                                                                    | 833 seconds to run mode                   | Save and Quit Discard and Quit |                                                                                                    |
|----------------------------------------------------------------------------------------------------|-------------------------------------------|--------------------------------|----------------------------------------------------------------------------------------------------|
| asigna una dirección IP estática<br>( <b>Static</b> , típico de las grandes<br>redes locales y asignado | Home Plant WLAN                           | N Time Modbus Firmware         |                                                                                                    |
| o dinámica ( <b>Dynamic</b> , típico de<br>las redes locales pequeñas y/o                               | IP assignment                             | ○ Static ● Dynamic             |                                                                                                    |
| medianas y asignado<br>automáticamente por un<br>enrutador)                                             | Detected networks*<br>(scan every 20 sec) | Filter: Regular expressio      | → redes Wi-Fi detectadas                                                                                      |
|                                                                                                    | Network name                              | i                              | ► red Wi-Fi conocida                                                                                          |
|                                                                                                    | Security key                              | i                              | llave de seguridad<br>► de la red Wi-Fi                                                                       |
| envía (Yes) o no envía (No)<br>los datos del controlador al<br>servidor de la nube                      | Connect to cloud                          | ● Yes ○ No                     |                                                                                                    |
| reservado (no modificar) ┥ 🚽                                                                            | Broker location                           | ● Default ○ Custom             |                                                                                                    |
| reservado ◄                                                                                             | Send all historical entries               | i -                            |                                                                                                    |
| conecta a la red Wi-Fi<br>y guarda la configuración                                                     |                                           | Connect Test broker            | lleva a cabo un test broker;<br>utilizar con finalidades<br>diagnósticas tras haber<br>conectado la red Wi-Fi |

Si la asignación de las direcciones IP del equipo es de tipo estático, seleccionar el botón de opción Static.

|                                                                                                    | 770 seconds to run mode                    | Save and Quit Discard and Quit                 |                                                                                                    |
|----------------------------------------------------------------------------------------------------|--------------------------------------------|------------------------------------------------|----------------------------------------------------------------------------------------------------|
| asigna una dirección IP estática<br>( <b>Static</b> , típico de las grandes<br>redes locales y asignado | Home Plant WLAN                            | N Time Modbus Firmware                         | 1                                                                                                    |
| responsable informático)<br>o dinámica ( <b>Dynamic</b> , típico de<br>las redes locales pequeñas y/o   | IP assignment                              | ● Static ○ Dynamic                             |                                                                                                    |
| medianas y asignado<br>automáticamente por un<br>enrutador)                                             | IP address                                 | (i) 0.0.0.0                                    | ► dirección IP                                                                                                |
|                                                                                                    | Subnet mask                                | (i) 0.0.0.0                                    | → máscara de subred                                                                                           |
|                                                                                                    | Gateway                                    | 0.0.0.0                                        | ► puerta de enlace                                                                                            |
|                                                                                                    | Primary DNS                                | 0.0.0.                                         | ► DNS primario                                                                                                |
|                                                                                                    | Secondary DNS                              |                                                | ► DNS secundario                                                                                              |
|                                                                                                    | Detected networks *<br>(scan every 20 sec) | Filter: Regular expressio Scanning please wait | ► redes Wi-Fi detectadas                                                                                      |
|                                                                                                    | Network name                               | i                                              | ► red Wi-Fi conocida                                                                                          |
|                                                                                                    | Security key                               | i 🥠                                            | llave de seguridad<br>de la red Wi-Fi                                                                         |
| envía (Yes) o no envía (No)<br>los datos del controlador al –<br>servidor de la nube                    | Connect to cloud                           | ● Yes ○ No                                     |                                                                                                    |
| reservado (no modificar) 🔫                                                                              | Broker location                            | ● Default ○ Custom                             |                                                                                                    |
| reservado 🚽                                                                                             | Send all historical entries                |                                                |                                                                                                    |
| conecta a la red Wi-Fi<br>y guarda la configuración                                                     |                                            | Connect Test broker                            | lleva a cabo un test broker;<br>utilizar con finalidades<br>diagnósticas tras haber<br>conectado la red Wi-Fi |

### 12. Seleccionar la pestaña Time del panel de control del módulo EVlinking Wi-Fi.

|                                                                                                    | 894 seconds to run mode         | Sav             | e and Quit Discard and Quit |                                                                                                    |
|----------------------------------------------------------------------------------------------------|---------------------------------|-----------------|-----------------------------|----------------------------------------------------------------------------------------------------|
|                                                                                                    | Home Plant W                    | LAN Time Modbus | Firmware                    |                                                                                                    |
|                                                                                                    | Read clock                      | Go              |                             | lee la hora del reloj del módulo<br>►Vlinking Wi-Fi                                                   |
|                                                                                                    | Write clock                     | Go              |                             | actualiza la hora del reloj del<br>→ módulo EVlinking Wi-Fi a la del<br>dispositivo multimedia en uso |
|                                                                                                    | Time zone                       | [hh:mi          | n]                          | establece una zona horaria con<br>respecto a la hora UTC                                              |
|                                                                                                    | Synchronize clock<br>with cloud | 0               |                             | actualiza la hora del reloj del<br>módulo EVlinking Wi-Fi a UTC                                       |
|                                                                                                    | Clear historical<br>records     | Go              |                             | ▶ borra los datos adquiridos por<br>■ el módulo EVlinking Wi-Fi                                       |
| establece el área geográfica<br>de pertenencia<br>( <b>European Union</b> ,                                                                                                    | Daylight saving time            |                 |                             |                                                                                                    |
| Avorta America o Pacific) y<br>actualiza o no automáticamente<br>( <b>Disabled</b> ) la hora del reloj del<br>módulo EVlinking Wi-Fi en la<br>transición de horario de verano<br>a invierno (y viceversa) | Adjust automatically            | Disabled        |                             |                                                                                                    |

### 13. Seleccionar la pestaña Modbus del panel de control del módulo EVlinking Wi-Fi.

|                                                                                                    | 894 seconds to run mode |           | Save and Quit Discard and Qui |                                                                                                    |
|----------------------------------------------------------------------------------------------------|-------------------------|-----------|-------------------------------|----------------------------------------------------------------------------------------------------|
|                                                                                                    | Home Plant WL4          | N Time    | Modbus Firmware               |                                                                                                    |
|                                                                                                    | Enable Modbus TCF       | • i       |                               | establece si habilitar la<br>comunicación Modbus TCP                                                                |
|                                                                                                    | Delay after boo         | t [1]6300 | ms                            | establece el tiempo minimo<br>que transcurre entre el reinicio<br>del controlador y el inicio<br>de la comunicación |
|                                                                                                    | Modbus RTU              |           |                               |                                                                                                    |
| establece el tiempo máximo<br>permitido al controlador para <del>«</del><br>responder a una solicitud | Timeou                  | t [] 200  | ms                            | establece el tiempo mínimo                                                                                          |
|                                                                                                    | Idle time               | e [] 0    | ms                            | que transcurre entre la<br>recepción de una respuesta<br>del controlador y la<br>siguiente solicitud                |

Si la comunicación Modbus TCP no está habilitada, el dispositivo solo funcionará con controladores EPoCA compatibles. Si desea habilitar la comunicación Modbus TCP, s eleccionar la casilla de verificación **Enable Modbus TCP**.

|                                                                                                    | 3 seconds to re | un mode    |         |               | Save   | e and Quit | Discard and | Quit |                                                                                                    |
|----------------------------------------------------------------------------------------------------|-----------------|------------|---------|---------------|--------|------------|-------------|------|----------------------------------------------------------------------------------------------------|
| establece el modo de<br>funcionamiento ( <b>Raw bridge</b><br>para controladores EVCO sin<br>funciones en tiempo real y no<br>compatible con el sistema<br>EPoCA y para controladores de<br>terceros, <b>Bridge + Sync RTC</b><br>para controladores EVCO con | Home            | Plant      | WLAN    | Time          | Modbus | Firmwa     | re          |      |                                                                                                    |
|                                                                                                    | Enat            | ole Modbu  | IS TCP  | <u>i</u>      |        |            |             |      | → establece si habilitar la<br>→ comunicación Modbus TCP                                                            |
| funciones en tiempo real y no<br>compatible con el sistema                                                                                                    |                 | Operation  | mode    | Cloud         | ~      |            |             |      |                                                                                                    |
| EPoCA, <b>Cloud</b> para<br>controladores compatibles con<br>el sistema EPoCA); <u>si el modo</u><br>de funcionamiento no es                                                                                                    |                 | Delay aft  | er boot | <b>i</b> 6300 | ms     | ;          |             |      | establece el tiempo mínimo<br>que transcurre entre el reinicio<br>del controlador y el inicio<br>de la comunicación |
| compatible con el controlador<br>conectado, EVlinking Wi-Fi lo<br>cambiará automáticamente a<br>uno de los disponibles                                                                                                    | Modbus R        | NTU        |         |               |        |            |             |      |                                                                                                    |
| establece el tiempo máximo<br>permitido al controlador para <del>&lt;</del><br>responder a una solicitud                                                                                                    |                 | — Т        | imeout  | <b>i</b> 200  | ms     | i          |             |      | establece el tiempo mínimo                                                                                          |
|                                                                                                    |                 | Id         | le time | <b>i</b> 0    | ms     | ;          |             |      | que transcurre entre la<br>→ recepción de una respuesta<br>del controlador y la<br>siguiente solicitud              |
|                                                                                                    | Modbus T        | CP         |         |               |        |            |             |      | Sigurence Solicitud                                                                                                 |
| establece el tiempo de<br>inactividad de la comunicación<br>Modbus RTU como para                                                                                                    |                 | Listeni    | ng port | <b>i</b> 502  | s-     |            |             |      | establece el número de puerto<br>Modbus TCP en el que el<br>dispositivo espera solicitudes de<br>conexión           |
|                                                                                                    | Cor             | nnection t | imeout  | <b>i</b> 180  | s      |            |             |      |                                                                                                    |
| cerrar la conexion                                                                                                    | Exce            | ption on t | imeout  | [] [] []      |        |            |             |      | establece si enviar un código<br>→ de error una vez transcurrido<br>el tiempo <b>Timeout</b>                        |

#### 14. Seleccionar la pestaña Firmware del panel de control del módulo EVlinking Wi-Fi.

|                                                                                             | 894 seconds to run mode              |                                          |                                              |             | Save and Quit Discard and Quit |          |        |                                                                                                    |
|---------------------------------------------------------------------------------------------|--------------------------------------|------------------------------------------|----------------------------------------------|-------------|--------------------------------|----------|--------|----------------------------------------------------------------------------------------------------|
|                                                                                             | Home                                 | Plant                                    | WLAN                                         | Time        | Modbus                         | Firmware |        |                                                                                                    |
| selecciona el archivo para<br>la actualización del firmware del ◀<br>módulo EVlinking WI-Fi | Update th<br>Current s<br>Select a t | ne firmwar<br>ettings wil<br>file Scegli | e running ir<br>I be lost !<br>file Nessun f | n this gate | way.<br>ato                    |          | Update | actualiza el firmware del<br>módulo EVIinking Wi-Fi con el<br>archivo seleccionado<br>ATENCIÓN:<br>la actualización del firmware<br>del módulo EVIinking Wi-Fi<br>puede comportar la<br>eliminación de las<br>configuraciones de la<br>pestaña Plant y de la<br>pestaña WLAN |

15. Sacar la alimentación del controlador y desconectar la eventual alimentación autónoma del módulo EVlinking Wi-Fi de la fuente de alimentación.

16. Dar alimentación al controlador.

17. Conectar la eventual alimentación autónoma del módulo EVIInking Wi-Fi a la fuente de alimentación.

# 5.2 Significado de los LEDs del módulo EVlinking Wi-Fi

| LED                                     | ENCENDIDO                                                       | APAGADO                  | PARPADEO LENTO                      | PARPADEO RÁPIDO                                                    |
|-----------------------------------------|-----------------------------------------------------------------|--------------------------|-------------------------------------|--------------------------------------------------------------------|
| rojo<br>(estado comunicación<br>MODBUS) | -                                                               | ninguna actividad MODBUS | actividad MODBUS                    | -                                                                  |
| verde<br>(estado comunicación wifi)     | conexión activa con la red wifi<br>y con el servidor de la nube |                          | ninguna conexión con la red<br>wifi | conexión a la red wifi, ninguna<br>conexión al servidor de la nube |

### 5.3 Primer acceso al servidor de la nube

1. Poner en marcha el navegador web del dispositivo multimedia y abrir la página web epoca.cloud. Se visualizará la ventana Login.

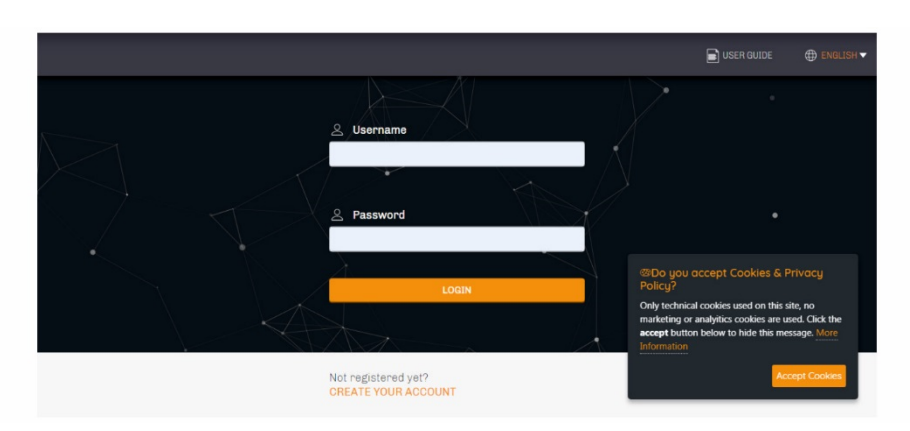

2. Seleccionar CREATE NEW ACCOUNT. Se visualizará la ventana Nueva cuenta.

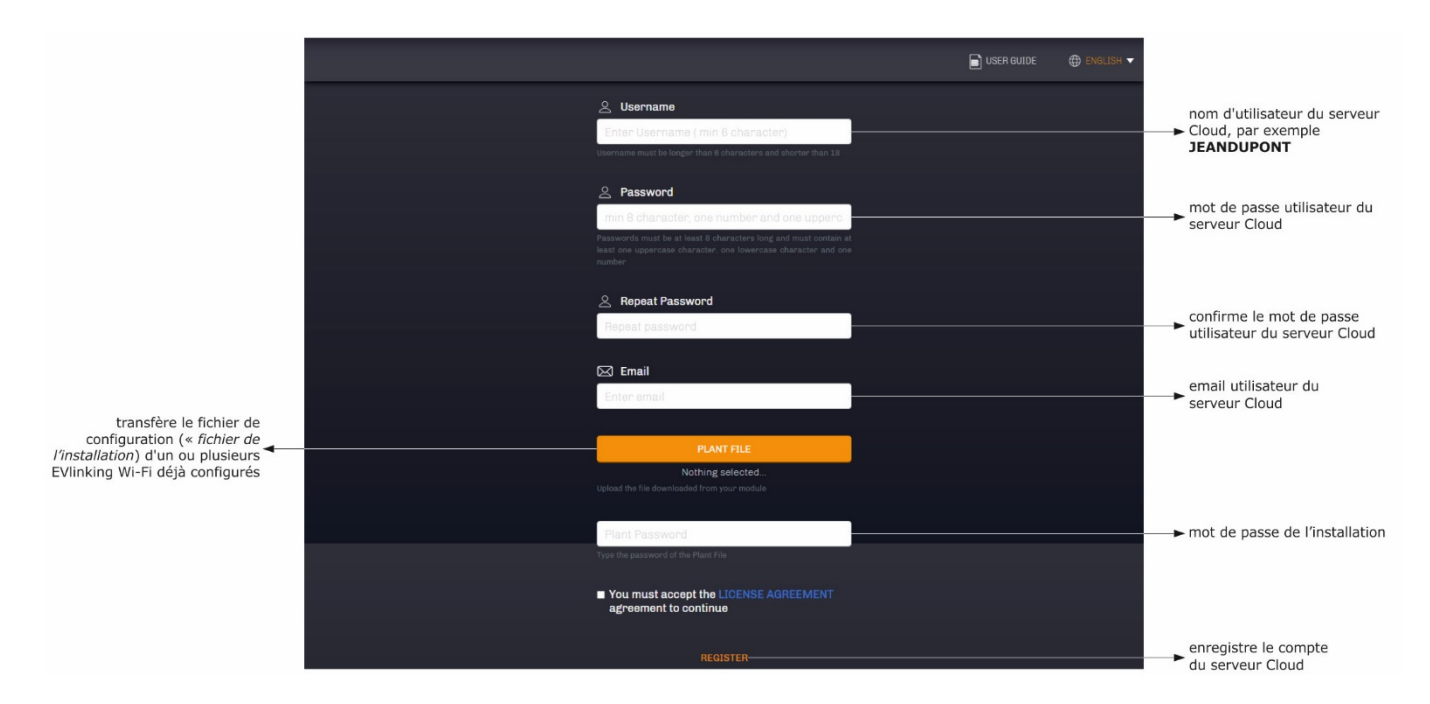

### 3. Seleccionar **REGISTER**. Se visualizará la ventana **Creación cuenta OK**.

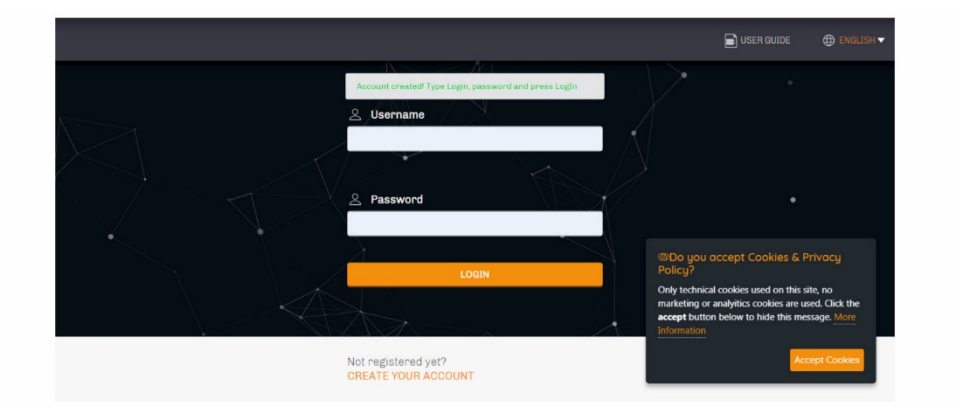

# 6 USOS SUCESIVOS

ATENCIÓN La modifica

### La modificación de la configuración del módulo EVlinking Wi-Fi tiene que replicarse en el sitio en todos los módulos EVlinking Wi-Fi del mismo equipo.

## 6.1 Usos sucesivos del módulo EVlinking Wi-Fi

1. Efectuar un escaneo de las redes wifi con el dispositivo multimedia e identificar una red llamada **Epoca** seguida de seis caracteres alfanuméricos y el nombre del dispositivo, por ejemplo, **Epoca279A8E Cámara frigorífica**.

| Non connesso                                   | ÷, ^         |  |  |  |
|------------------------------------------------|--------------|--|--|--|
| Sono disponibili connessi                      | oni          |  |  |  |
| Connessione rete wireless                      | ^            |  |  |  |
| Rete 1                                         | - <u>- 1</u> |  |  |  |
| Epoca279A8E Cella frigorifera                  | lte.         |  |  |  |
| Rete 2                                         | all          |  |  |  |
| Rete 3                                         | all          |  |  |  |
| Rete 4                                         | all          |  |  |  |
| Rete 5                                         | att          |  |  |  |
| Rete 6                                         | atl.         |  |  |  |
| Rete 7                                         | at -         |  |  |  |
| Apri Centro connessioni di rete e condivisione |              |  |  |  |

#### 2. Conectarse a la red **Epoca**.

3.

En el campo Llave de seguridad introducir la contraseña que aparece en la etiqueta del módulo EVlinking Wi-Fi (normalmente epocawifi). Poner en marcha el navegador web del dispositivo multimedia.

En la barra de direcciones introducir la dirección que aparece en la etiqueta del módulo EVlinking Wi-Fi (normalmente 192.168.4.1).

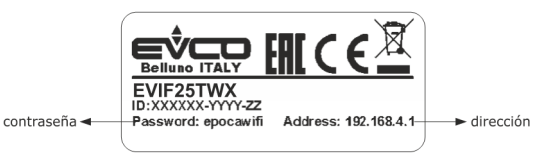

#### 4. Se visualizará la ventana Login.

| Plant name       Type here     | nombre equipo (en el ejemplo<br>→ del apartado 5.1 punto 10.<br>Supermercado García) |
|--------------------------------|--------------------------------------------------------------------------------------|
| Plant password       Type here | → contraseña equipo                                                                  |
| Login                          | lleva a cabo el acceso al panel<br>→ de control del módulo<br>EVlinking Wi-Fi        |

# 6.2 Accesos sucesivos al servidor de la nube

1. Poner en marcha el navegador web del dispositivo multimedia y abrir la página web epoca.cloud. Se visualizará la ventana Login.

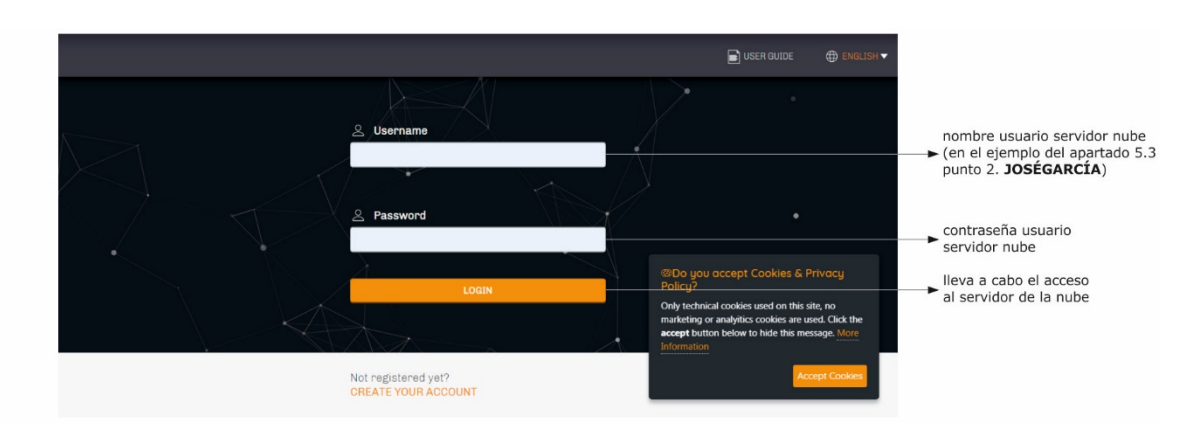

## 7 RESTABLECIMIENTO DE LA CONFIGURACIÓN DE FÁBRICA

ATENCIÓN

El restablecimiento de la configuración de fábrica provoca la eliminación de las configuraciones de la pestaña Plant y de la pestaña WLAN, pero no la eliminación de los datos registrados por el registrador de datos del módulo EVlinking Wi-Fi.

- Sacar la alimentación al controlador y desconectar la eventual alimentación autónoma del módulo EVlinking Wi-Fi de la fuente de alimentación.
- Separar la cubierta superior del módulo EVlinking Wi-Fi efectuando una ligera presión con un destornillador en la sede correspondiente.

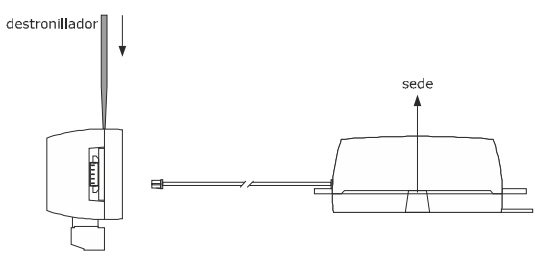

 Tomar nota de la contraseña que aparece en la etiqueta situada dentro de la cubierta superior del módulo EVlinking Wi-Fi.

### 1234567890ABCDEF

- 4. Colocar de nuevo la cubierta superior del módulo EVlinking Wi-Fi.
- Dar alimentación al controlador y conectar la eventual alimentación autónoma del módulo EVlinking Wi-Fi a la fuente de alimentación.

 Efectuar un escaneo de las redes wifi con el dispositivo multimedia e identificar una red llamada Epoca seguida de seis caracteres alfanuméricos y el nombre del dispositivo, por ejemplo, Epoca279A8E Cámara frigorífica.

| Non connesso                    | * <sub>2</sub> |
|---------------------------------|----------------|
| Sono disponibili connessi       | oni            |
| Connessione rete wireless       | ^              |
| Rete 1                          | att            |
| Epoca279A8E Cella frigorifera   | lle.           |
| Rete 2                          | att            |
| Rete 3                          | .all           |
| Rete 4                          | att            |
| Rete 5                          | at             |
| Rete 6                          | at             |
| Rete 7                          | .atl 💌         |
| Apri Centro connessioni di rete | e condivisione |

7.

8.

Conectarse a la red **Epoca**. En el campo **Llave de seguridad** introducir la contraseña que

aparece en la etiqueta del módulo EVlinking Wi-Fi (normalmente epocawifi).

Poner en marcha el navegador web del dispositivo multimedia. En la barra de direcciones introducir la dirección que aparece en la etiqueta del módulo EVlinking Wi-Fi (normalmente **192.168.4.1**).

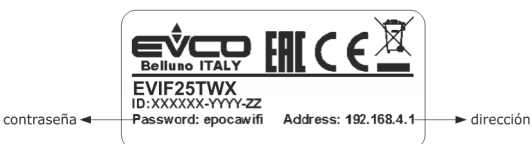

9. Se visualizará la ventana Login

En el campo **Plant name** escribir resetPlant. En el campo **Plant password** escribir la contraseña que aparece en la etiqueta situada en el interior de la cubierta superior del módulo EVlinking Wi-Fi.

| Plant name                  |                                                                                                    |
|-----------------------------|----------------------------------------------------------------------------------------------------|
|                             | ► resetPlant                                                                                                    |
| Plant password<br>Type here | contraseña que aparece en la<br>etiqueta colocada en el interior<br>de la cubierta superior del<br>módulo EVIinking Wi-Fi<br>lleva a cabo el restablecimiento<br>de la configuración de fábrica |

# 8 DATOS TÉCNICOS

| Contenedor                                                       | autoextinguible negro                                                                                                    |
|------------------------------------------------------------------|----------------------------------------------------------------------------------------------------|
| Categoría de resistencia al calor y al fuego                     | D                                                                                                    |
| Tamaño                                                           |                                                                                                    |
| para EVIF25TWX                                                   | 176,0 x 30,0 x 25,0 mm (6 15/16 x 1 3/16 x 1 in)                                                                                                    |
| para EVIF25SWX                                                   | 56,0 x 30,0 x 25,0 mm (2 3/16 x 1 3/16 x 1 in)                                                                                                    |
| Método de montaje del dispositivo                                | sobre soporte rígido, con abrazadera sujetacable (se entrega de serie)                                                                                                    |
| Grado de protección facilitado por la cubierta                   | 1P00                                                                                                    |
| Método de conexión                                               |                                                                                                    |
| para EVIF25TWX                                                   | terminal de conexiones extraíble de tornillo para conductores hasta 1,5 mm², conector Pico-Blade                                                                           |
| para EVIF25SWX                                                   | terminal de conexiones extraíble de tornillo para conductores hasta 1,5 mm <sup>2</sup>                                                                                    |
| Longitudes máximas permitidas para los cables de conexión        |                                                                                                    |
| alimentación: 10 m (32.8 ft)                                     | puerto RS-485 MODBUS: 1.000 m (3.280 ft)                                                                                                    |
| Temperatura de empleo                                            | de 0 a 55 °C (de 32 a 131 °F)                                                                                                    |
| Temperatura de almacenamiento                                    | de -25 a 70 °C (de -13 a 158 °F)                                                                                                    |
| Humedad de empleo                                                | del 10 al 90 % de humedad relativa sin condensación                                                                                                    |
| Conformidad                                                      |                                                                                                    |
| RoHS 2011/65/CE                                                  | WEEE 2012/19/EU                                                                                                    |
| reglamento REACH (CE) n.º 1907/2006                              | RED 2014/53/UE                                                                                                    |
| Alimentación                                                     | alimentado por el controlador (subordinado al tipo de controlador) o con alimentación autónoma 12 VAC $\pm$ 15% o 15 VDC $\pm$ 15%, 50/60 Hz ( $\pm$ 3 Hz), máx. 3,2 VA/2W |
| Clase y estructura del software                                  | A                                                                                                    |
| Reloj                                                            | supercap                                                                                                    |
| Autonomía de la batería del reloj en ausencia de la alimentación | 4 dias a 25 °C (77 °F)                                                                                                    |
| Tiempo de carga de la batería del reloj                          | 10 min (la batería se carga mediante la alimentación del dispositivo o mediante la alimentación autónoma)                                                                  |
| Visualizaciones                                                  |                                                                                                    |
| LED estado comunicación MODBUS                                   | LED estado comunicación wifi                                                                                                    |
| Puertos de comunicación                                          |                                                                                                    |
| para EVIF25TWX                                                   | TTL MODBUS                                                                                                    |
| para EVIF25SWX                                                   | RS-485 MODBUS                                                                                                    |
| Conectividad                                                     | Wifi                                                                                                    |
| Potencia en salida wifi (EIRP)                                   | 11b: 67,5 mW y 11g: 71,1 mW, 11n (HT20) 56,5 mW                                                                                                    |
| Campo de frecuencias wifi                                        | 2.412 2.472 GHz                                                                                                    |
| Protocolos de seguridad                                          | aperto, WEP, WPA/WPA2 Personal o PSK                                                                                                    |
| Métodos de encriptación                                          | TKIP, CCMP                                                                                                    |
|                                                                  |                                                                                                    |

# 9 DECLARACIÓN DE CONFORMIDAD UE SIMPLIFICADA

EVCO S.p.A. declara que el tipo de equipo de radio: -EVIF25TWX -EVIF25SWX cumple con la directiva 2014/53/UE y la directiva 2011/65/UE.

El texto completo de la declaración UE de conformidad está disponible en la siguiente dirección de Internet: https://www.evco.it/en/16434-evlinking-wi-fi

EVlinking Wi-FI Manual del instalador ver. 5.0 rev. A PT - 13/24 Código 144IF25TWXS504

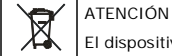

El dispositivo se tiene que eliminar según las normativas locales acerca de la recogida de equipos eléctricos y electrónicos.

Este documento y las soluciones que contiene son propiedad intelectual de EVCO y están protegidas por el Código de los derechos de Propiedad Industrial (CPI). EVCO prohíbe terminantemente la reproducción y divulgación, incluso parcial, de los contenidos si no se dispone de una autorización explícita de EVCO. El cliente (fabricante, instalador o usuario final) se asume todas las responsabilidades por lo que se refiere a la configuración del dispositivo. EVCO no se asume ninguna responsabilidad por lo que se refiere a los posibles errores que presente y se reserva el derecho de efectuar cualquier modificación en cualquier momento sin perjudicar las características esenciales de funcionalidad y seguridad.

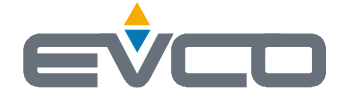

EVCO S.p.A. Via Feltre 81, 32036 Sedico (BL) ITALY teléfono +39 0437 8422 fax +39 0437 83648 email info@evco.it web www.evco.it